## 日本衣服学会サイトへのログイン方法、会員登録情報確認方法、パスワード変更方法

以下の手順に従って、ログイン、会員登録情報のご確認ならびにご入力をお願いいたします。 日本衣服学会サイト:https://nippon-ifuku-gakkai.jp/

1. 画面右上にあるログインをクリックしてください。

| 日本衣服学会 |                         |      |        |           |      |   |
|--------|-------------------------|------|--------|-----------|------|---|
|        | Japanese Associati      |      |        |           |      |   |
|        | 日本衣服学会                  |      |        |           |      |   |
|        |                         |      |        |           |      | • |
|        | 学会概要                    | 学会誌  | 論文投稿規定 | 卒業論文・修士論文 | 公募情報 |   |
|        |                         | 口頭發表 |        |           |      |   |
|        | 入会案内・会員情報更新<br>学会誌職入申込等 |      | -      |           |      |   |

2. クリックすると右の画面が表 示されますので, ログイン ID に会 員番号 (4桁数字, 学会誌送付時の 封筒に記載), パスワードを入力 し, ログインをクリックしてくだ さい。

| ログイン |                     |
|------|---------------------|
| ログイ  | ×ID                 |
| パスワ  | - K                 |
|      | □ ログイン状態を維持する。      |
|      | ✓ ログイン パスワードを忘れた場合。 |

3. ログインすると下記の画面が表示され、会員氏名が右上に表示されます。会員氏名の右の プルダウンメニューをクリックすると、メニューが出てきます。

| Japanese Association for Clothing Studies ログアクト | 日本衣服学会 |                      |                   |        |                 |      |       |
|-------------------------------------------------|--------|----------------------|-------------------|--------|-----------------|------|-------|
| 日本衣服学会                                          |        | Japanese Association | for Clothing Stud | dies   |                 |      | マイページ |
|                                                 |        | 日本衣服学                | 2 <b>4</b>        |        |                 |      | ログアウト |
|                                                 |        |                      | - 4               |        |                 |      |       |
| 学会概要 学会誌 論文投稿規定 卒業論文・修士論文 公募情報                  |        | 学会概要                 | 学会誌               | 論文投稿規定 | 卒業論文・修士論文       | 公募情報 |       |
| 会員専用ページ 生活やものづくりの学びNetニュース                      |        | 会員専                  | 「用ページ             |        | 生活やものづくりの学びNet: | X    |       |

4. マイページをクリックすると、下記の画面が表示されます。会員氏名、e メールなど、既 に登録されている情報が表示されますので、ご確認ください。修正が必要になりましたら、庶 務委員会(mkiyomi@nagoya-wu.ac.jp)までお知らせください。2022年11月までの学会サイ トとは違い、ご自身で会員情報を修正していただくことはできなくなりました。

| 日本衣服学会 |              |     |
|--------|--------------|-----|
| マイページ  | マイページ        |     |
| プロフィール |              |     |
| ログイン履歴 | 1-910        |     |
|        | ログインID       |     |
|        | ユーザ名         |     |
|        | メールアドレス      |     |
|        | 登録日時         |     |
|        | 会員氏名         |     |
|        | ふりがな         |     |
|        | 性別           |     |
|        | 生年(西暦)       |     |
|        | 会員種別         | 正会員 |
|        | 所属機関名称       |     |
|        | 所属機関名称(ふりがな) |     |
|        | 所属学部(学部・学科)  |     |
|        | 職位           |     |
|        | 職位(その他)      |     |

| 5. パスワードはログインの画面 | ログイン               |
|------------------|--------------------|
| で変更することができます。こち  |                    |
| らをクリックして,画面の指示に  |                    |
| 従って変更してください。     |                    |
|                  |                    |
|                  | ▼ロクイン バスリードを忘れた場合。 |

6. 閲覧終了時には、画面右上のログアウト(3の画面参照)をクリックしてください。

※なお、ログインや学会サイトの使い方についてご不明な点などがございましたら、情報推進

委員会(itoh@kinjo-u.ac.jp)にお知らせください。